# TNI Open-Sankoré MEDIA FCHESO

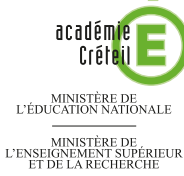

### LE VOCABULAIRE DE LA NATURE

Liew - Former Reporting Frances pôle numérique

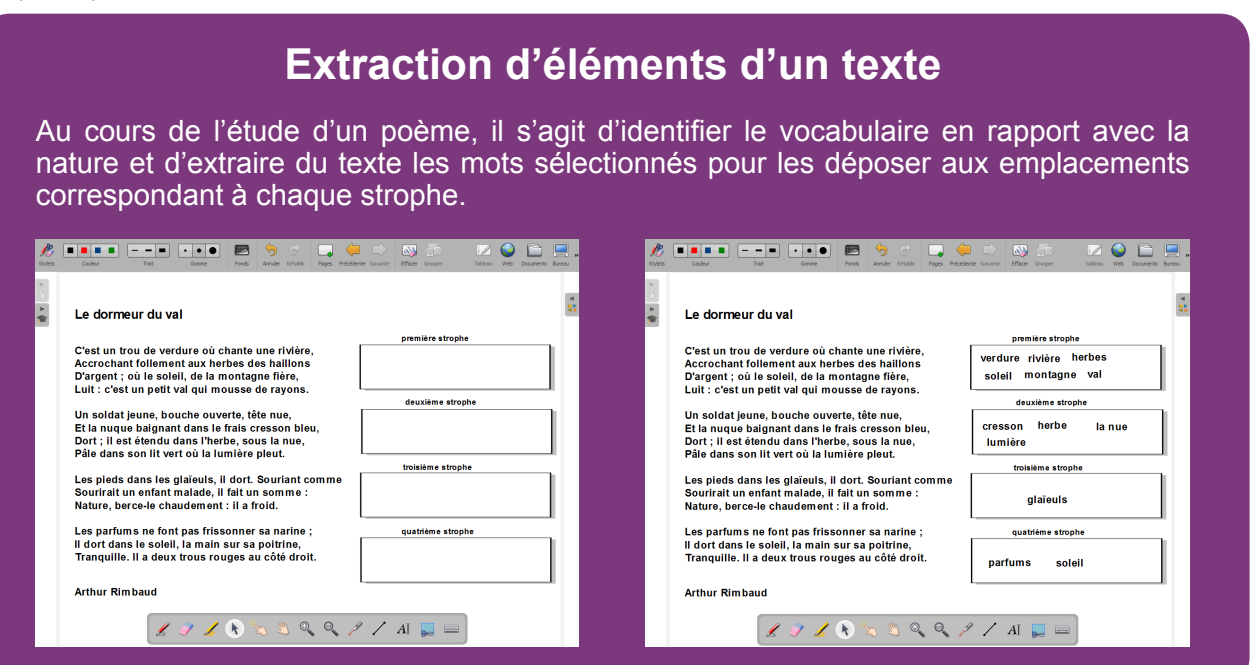

| Outils utilisés                                 |    |  |  |  |  |
|-------------------------------------------------|----|--|--|--|--|
| Ecrire un texte                                 | AI |  |  |  |  |
| Sélectionner<br>et modifier des objets          | k  |  |  |  |  |
| Bibliothèque                                    |    |  |  |  |  |
| Modes utilisés                                  |    |  |  |  |  |
| wodes utilises                                  | ;  |  |  |  |  |
| Modes utilises<br>Mode Bureau                   |    |  |  |  |  |
| Modes utilises<br>Mode Bureau<br>Mode Documents |    |  |  |  |  |
| Mode Bureau<br>Mode Documents<br>Mode Tableau   |    |  |  |  |  |

| Commandes utilisées        |           |  |  |  |  |  |  |  |
|----------------------------|-----------|--|--|--|--|--|--|--|
| Afficher Open-Sankoré      |           |  |  |  |  |  |  |  |
| Coller                     | <b>3</b>  |  |  |  |  |  |  |  |
| Dupliquer                  |           |  |  |  |  |  |  |  |
| Grouper                    |           |  |  |  |  |  |  |  |
| Open-Sankoré (menu)        | <b>\$</b> |  |  |  |  |  |  |  |
| Pages                      |           |  |  |  |  |  |  |  |
| Renommer                   | Abg       |  |  |  |  |  |  |  |
|                            |           |  |  |  |  |  |  |  |
| Commandes objets utilisées |           |  |  |  |  |  |  |  |

#### 

Fiche 5

Vidéo sur : http://mediafiches.ac-creteil.fr

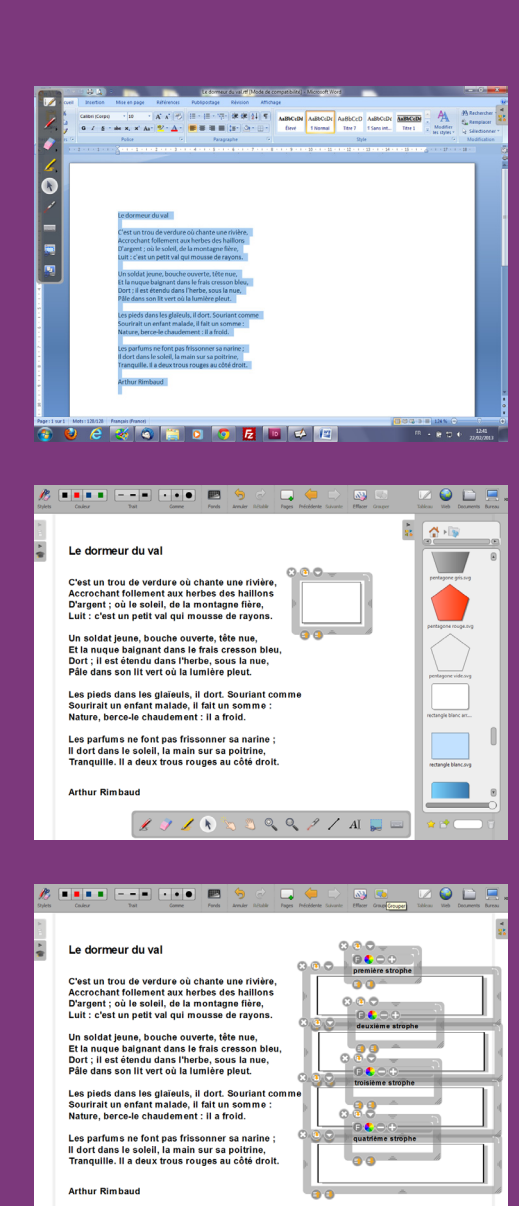

🗶 沢 🗶 🗞 🧐 🔍 🍳 🖓 🧷 AI 🔛 📼

🥂 ==== --• 💌 😁

| Zylets | Couleur                                                                                                    | Tat                                                                           | Gomme                                                                                                    | Pands                             | Armier Rölahr                                        | Pages | Précédente Suivante | Effecer     | Grouper                      | Tableau | Vieb | Documents | Bureau |      |
|--------|----------------------------------------------------------------------------------------------------|-------------------------------------------------------------------------------|----------------------------------------------------------------------------------------------------|-----------------------------------|------------------------------------------------------|-------|---------------------|-------------|------------------------------|---------|------|-----------|--------|------|
| 6      | Ce dormer                                                                                                    | ur du val                                                                     |                                                                                                    |                                   | -                                                    |       |                     |             |                              |         |      |           | 1      | × 32 |
|        | C'est un tro<br>Accrochant<br>D'argent ; o<br>Luit : c'est u<br>Un soldat je                                                                                                    | u de <mark>verd</mark><br>follemen<br>u le soleil<br>un petit va<br>eune, bou | Cooper<br>Cooper<br>Cooper<br>Cooper<br>Cooper<br>Cooper<br>Cooper<br>Cooper<br>Cooper<br>Cooper<br>Cooper<br>Cooper<br>Cooper<br>Cooper<br>Cooper<br>Cooper | hante<br>Cri<br>Cri<br>Cri<br>Cri | une rivière<br>halllons<br>fière,<br>rayons.<br>nue, |       |                     | prem<br>deu | ière strophe<br>xième stropi | he      |      |           |        |      |
|        | Etta nuque bagnant cans le Trais Crésson bleu,<br>Dort ; il est étendu dans l'herbe, sous la nue,<br>Pâle dans son lit vert où la lumière pleut.<br>Les pieds dans les glaïeuls, il dort. Souriant comme<br>Sourirait un enfant malade, il fait un somme :<br>Nature, berce-le chaudement : il a froid. |                                                                               |                                                                                                    |                                   |                                                      |       |                     | trois       | lème stroph                  | he      |      |           |        |      |
|        | Les parfum<br>II dort dans<br>Tranquille.                                                                                                    | s ne font<br>le soleil,<br>ll a deux t<br>baud                                | pas friss<br>la main :<br>rous rou                                                                                                    | onner<br>sur sa<br>iges a         | sa narine ;<br>poitrine,<br>u côté droit             | L     |                     | quat        | rième stroph                 |         |      |           |        |      |
|        | 3 3                                                                                                    | £                                                                             | 9 L                                                                                                    | k                                 | <b>)</b> ()                                          | 0     | 91                  | AĬ          | . =                          |         |      |           |        |      |

Directrice de publication : Florence Robine recteur de l'académie de Créteil Directeur de collection : F. Villemonteix Responsables éditoriaux : P. Nadam & M. Narcy Pôle numérique – académie de Créteil http://mediafiches.ac-creteil.fr

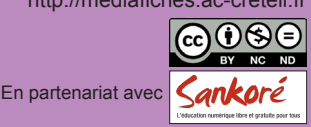

🐼 💿 🔽 🙆 🗎

## LA RÉALISATION PAS À PAS

### CONCEPTION DE LA PAGE D'EXERCICE

• Lancez le logiciel Open-Sankoré<sup>(1)</sup>.

•

- Le logiciel affiche la Page de titre du document.
- Dans la Barre d'outils du stylet, cliquez sur l'outil Ecrire un texte
- Cliquez dans la page et tapez le titre de l'activité Le vocabulaire de la nature
- Sélectionnez le titre et, pour le mettre en forme, cliquez sur le *F* de la zone de texte
- Modifiez ses attributs : Police Arial, Style de police Gras et Taille 48, puis validez par OK
- Adaptez la zone de texte pour que le titre tienne sur une ligne, puis centrez-la dans la page
- Dans la Barre d'outils principale, cliquez sur Pages pour ajouter une nouvelle page
- Dans la *Barre d'outils principale*, sélectionnez le mode *Bureau* et ouvrez le fichier **Le\_dormeur\_du\_val.rtf** <sup>(2)</sup> dans votre traitement de texte
- Sélectionnez tout le texte (CTRL + A) et copiez-le (CTRL + C)
- Dans la Barre d'outils du stylet, cliquez sur Afficher Open-Sankoré
- Dans la Barre d'outils principale, sélectionnez Open-Sankoré, puis Coller (ou CTRL+V)
- Cliquez sur la zone de texte pour la rendre active, sélectionnez l'ensemble du texte (CTRL + A) et imposez la taille 20 à la police
- Sélectionnez le titre du poème Le dormeur du val et choisissez une police de taille 24
- À l'aide d'une des poignées, élargissez la zone de texte pour que chaque vers tienne sur une ligne
- Disposez le poème dans la partie gauche de la page
- Dans la Bibliothèque d'Open-Sankoré, sélectionnez le dossier Formes
- Recherchez le rectangle blanc (rectangle blanc.svg) et faites-le glisser dans la page
- Élargissez le rectangle et placez-le à droite de la première strophe
- Le rectangle étant sélectionné, cliquez sur la commande Dupliquer de l'élément
- Placez le nouveau rectangle à droite de la deuxième strophe
  - Recommencez pour les deux autres rectangles
- Dans la *Barre d'outils du stylet*, sélectionnez l'outil *Ecrire un texte*, tapez les titres des quatre rectangles, en choisissant la taille 16 pour la police
- Adaptez la taille des zones de texte et leur position.

Une fois les éléments correctement disposés dans la page, il peut être utile de les *Verrouiller* de telle sorte que les élèves puissent facilement déplacer les mots d'un rectangle à l'autre sans que ceux-ci risquent de bouger.

- Sélectionnez tous les éléments concernés, en délimitant à l'aide de la souris une zone les englobant tous et en faisant bien attention à ne pas sélectionner le poème
- Dans la Barre d'outils principale, sélectionnez Grouper
- Le groupe étant sélectionné, cliquez sur son Menu déroulant et choisissez Verrouillé
- Sélectionnez la zone de texte correspondant au poème et verrouillez-la à son tour.

Le document est terminé. Le fichier est automatiquement enregistré au fur et à mesure des modifications apportées. Vous pourrez y accéder à tout moment par le mode *Documents*. Il est conseillé de le dupliquer afin d'en faire une sauvegarde<sup>(3)</sup>.

- Dans la Barre d'outils principale, sélectionnez le mode Documents
- Dans la Barre d'outils principale, cliquez sur Renommer
- Tapez le nom du fichier **Dormeur du val**, puis validez par la touche *Entrée*
- Dans la Barre d'outils principale, cliquez sur Dupliquer.

C'est cette copie que vous utiliserez en classe.

#### **EXÉCUTION DE L'EXERCICE**

- Double-cliquez sur le poème et, dans la zone de texte, sélectionnez le mot désiré<sup>(4)</sup>
- Effectuez un clic droit avec le stylet (ou la souris), puis choisissez *Copier*
- Dans la Barre d'outils principale, sélectionnez le menu Open-Sankoré, puis Coller
- Déplacez le mot collé dans le cadre correspondant
- Recommencez pour l'ensemble des mots à extraire du poème.

(1) Pour le réglage des différents paramètres du logiciel, voir la fiche Annexe 1 – Les principaux paramètres.

- (2) Le fichier est disponible à l'adresse http://mediafiches.ac-creteil.fr/IMG/rtf/le\_dormeur\_du\_val.rtf
- (3) Vous pouvez également exporter le fichier au format *Open-Sankoré*.(4) Un double-clic sur le mot désiré permet de le sélectionner.